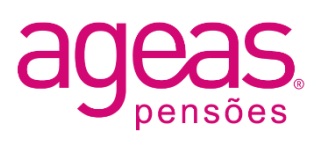

## Acesso ao site <u>www. ageaspensoes.pt</u> -Registo Individual

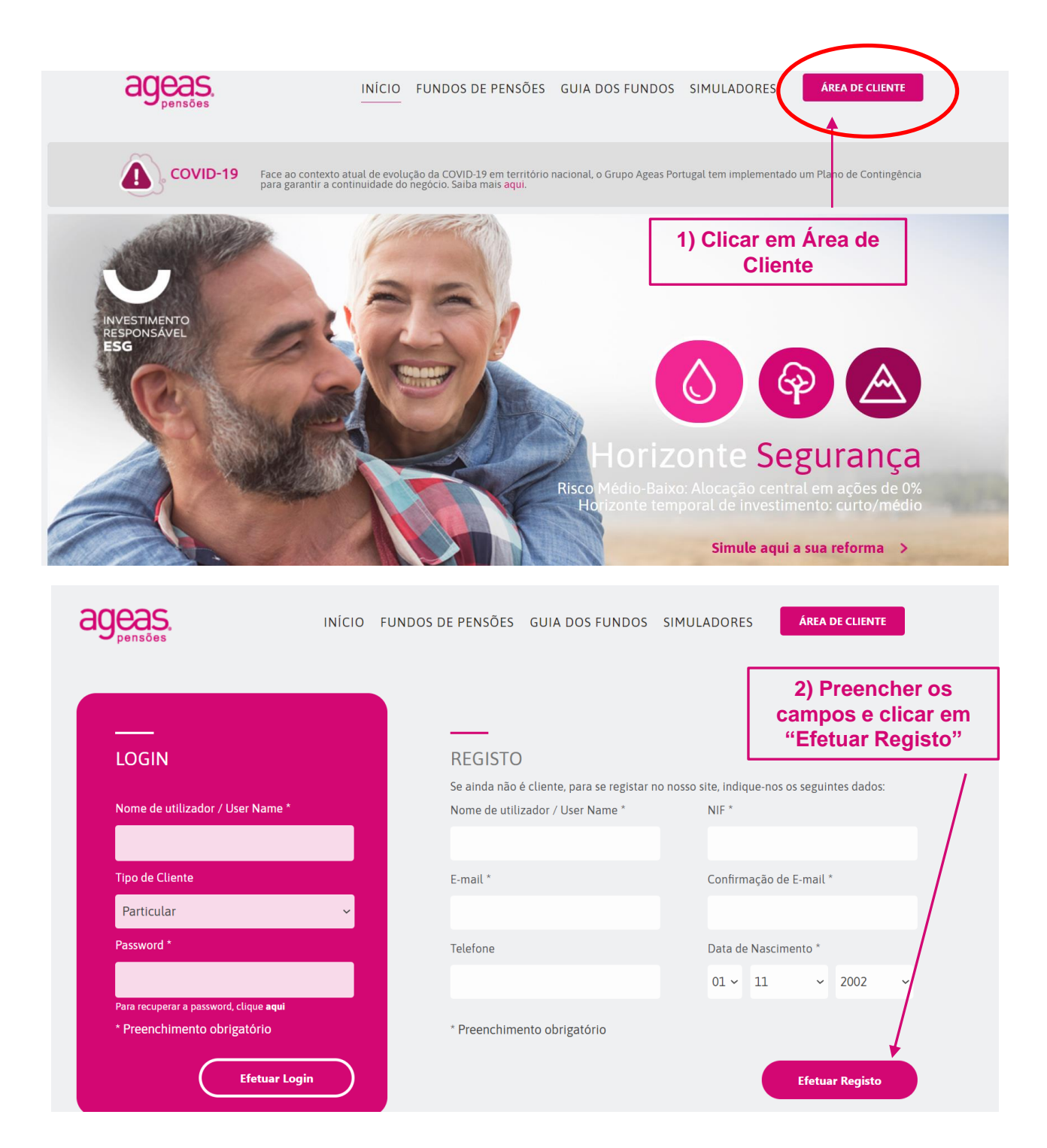

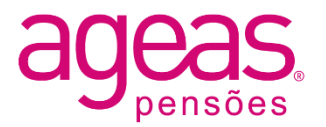

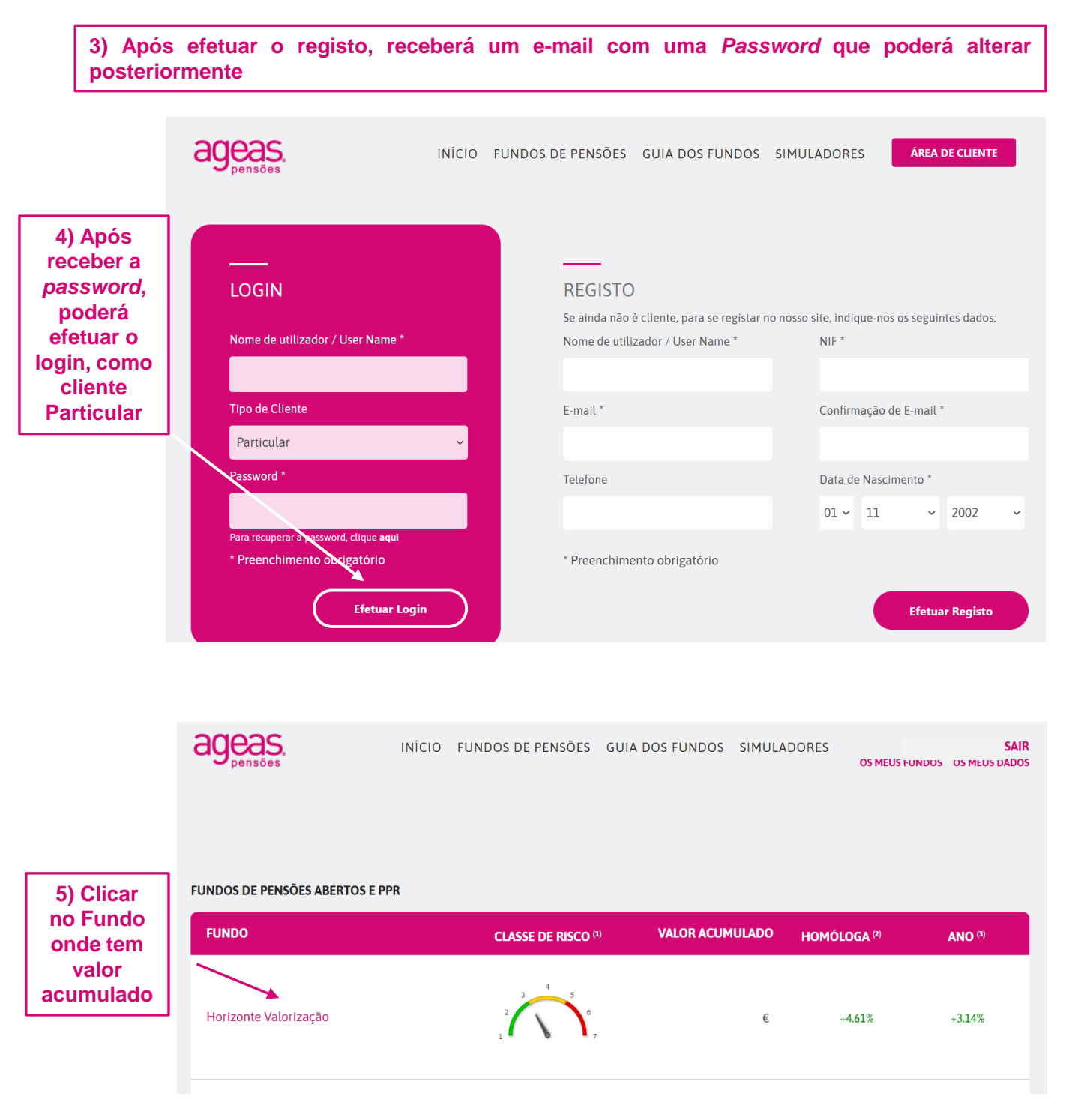

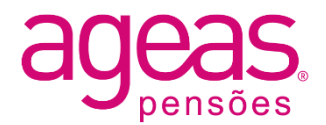

## 6) Acesso às diversas opções de consulta no site

🔮 uquidez 🛛 🔮 incidiuneo e hedice funda 👘 cereicações 🛛 🔮 acções

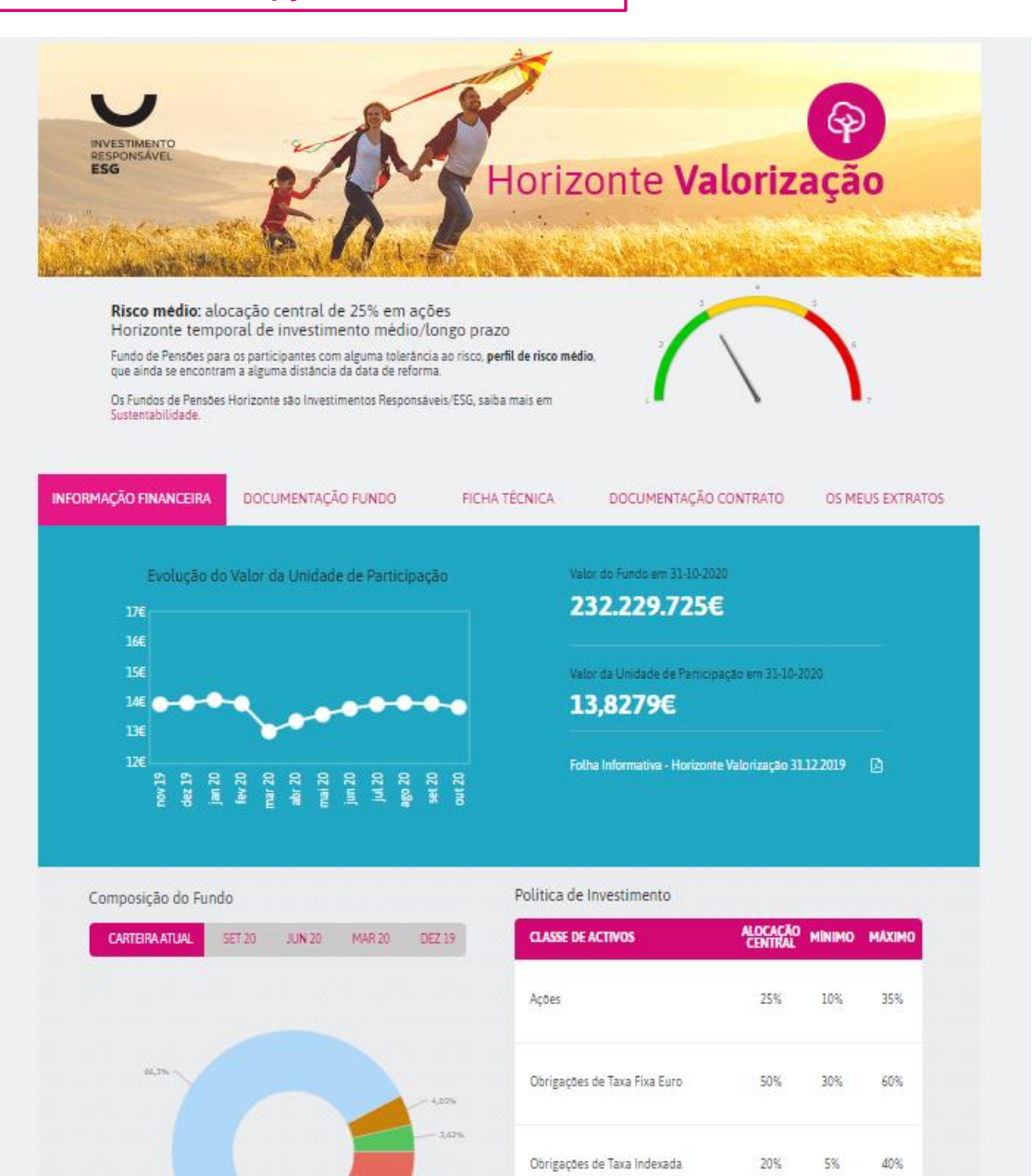

Liquidez

Investimentos Alternativos e Imobiliário 0%

5%

0%

0%

10%

10%

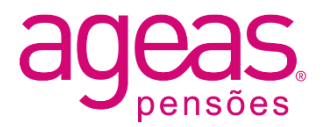

## 7) Acesso aos "Meus Extratos" – onde pode consultar informação relativa aos saldos acumulados e diversos movimentos ocorridos

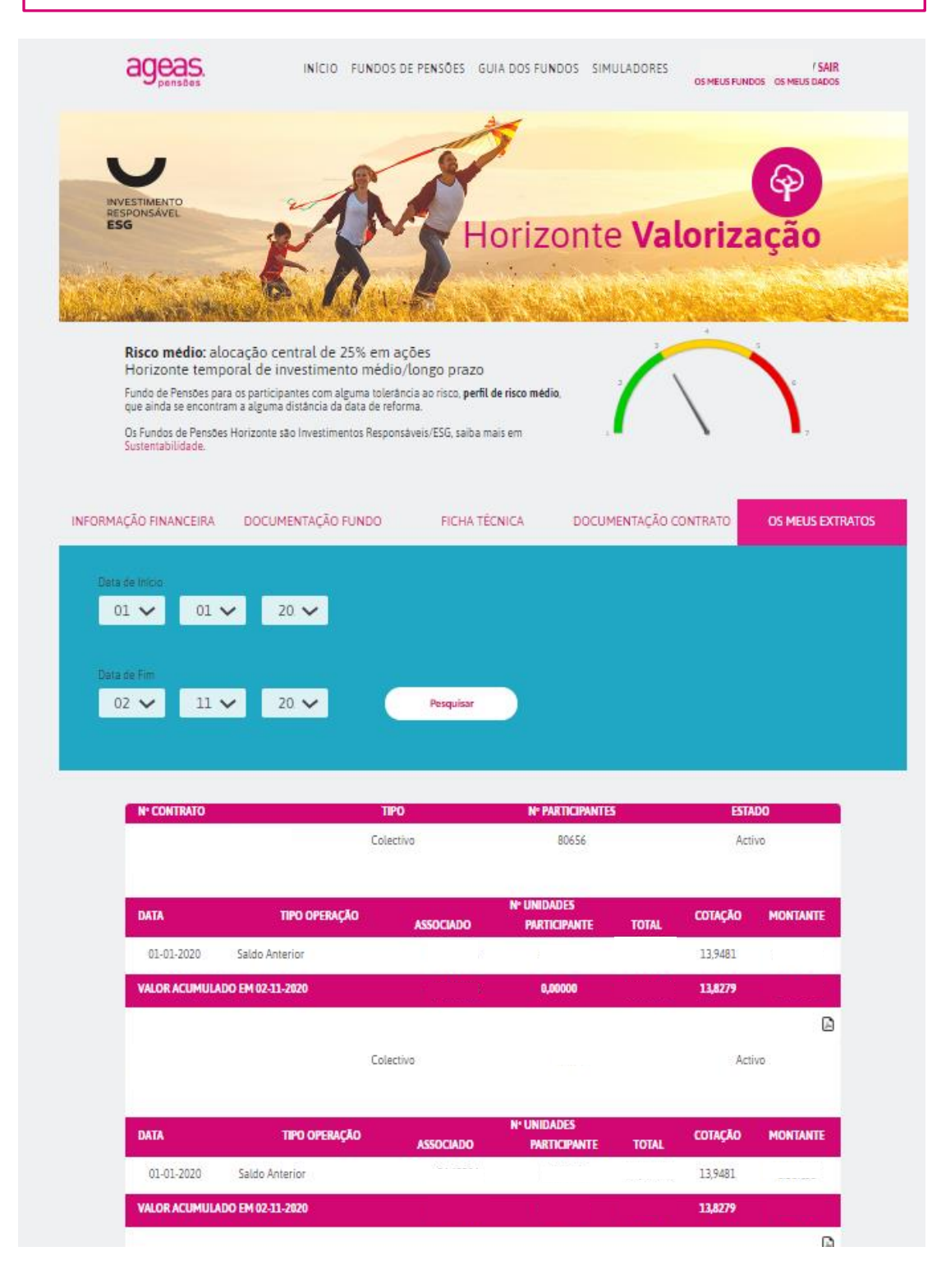